# Roger Access Control System

# Instrukcja instalacji ekspandera MCX16-UZ

Oprogramowanie firmowe: 1.0.2.9 i wyższe

Wersia dokumentu: Rev. A

CE

Niniejszy dokument zawiera minimum informacji wymaganych do skonfigurowania, podłączenia i zamontowania urządzenia. Pełny opis funkcjonalności oraz parametrów konfiguracyjnych danego urządzenia jest dostępny w jego instrukcji obsługi dostępnej na stronie www.roger.pl.

# WSTEP

MCX16-UZ jest ekspanderem we/wy umożliwiającym wykorzystanie bezprzewodowych zamków Clex (UHLMANN&ZACHER) jako terminali dostępu w systemie RACS 5. Ekspander pełni rolę interfejsu sprzętowego pośredniczącego w komunikacji pomiędzy zamkami a kontrolerem dostępu MC16. Ekspander komunikuje się z kontrolerem za pomocą magistrali RS485-1 a z systemem Clex public online za pomocą magistrali RS485-2. Dodatkowo MCX16-UZ udostępnia do wykorzystania swoje linie wejściowe i wyjściowe.

## KONFIGURACJA Z PROGRAMU ROGERVDM

Konfiguracja niskopoziomowa za pomocą programu RogerVDM pozwala zdefiniować podstawowe parametry pracy ekspandera.

Procedura programowania z poziomu programu RogerVDM:

- Odłącz zasilanie ekspandera. 1.
- Zewrzyj linie CLK i DTA.
- Podłącz zasilanie ekspandera, wszystkie diody LED (od LED1 do LED8) 3. zaczną pulsować.
- 4 Odczekaj co najmniej 5s i następnie rozewrzyj linie CLK i DTA a diody LED 5.
- przestaną pulsować i zaświeci się na stałe LED8. Uruchom program RogerVDM, wybierz urządzenie *MCX16-UZ v1.x*, najnowszą wersję firmware i kanał komunikacyjny *Ethernet*.
- 6. Wprowadź adres IP oraz klucz komunikacyjny (domyślnie odpowiednio 192.168.0.81, admin).
- 7. Kliknij Połącz, program nawiąże połączenie z urządzeniem i automatycznie przejdzie do zakładki Konfiguracja.
- Ustaw odpowiedni adres RS485 w zakresie 100-115 i w razie potrzeby ustaw 8
- własny adres IP oraz klucz komunikacyjny. Załącz obsługę poszczególnych zamków Clex, które mają współpracować z ekspanderem i dla każdego z nich wprowadź jego numer seryjny SW2q Version (8 znaków ASCII).
- 10. Opcjonalnie wprowadź komentarze dla obiektów CDI, OUT, PWR poszczególnych zamków w celu ułatwienia ich identyfikacji w ramach dalszej konfiguracji systemu.
- 11. Prześlij ustawienie do ekspandera wybierając Wyślij do urządzenia następnie rozłącz się z nim wybierając w menu górnym Urządzenie i nastepnie Rozłącz.

Uwaga: Konfiguracja niskopoziomowa ekspandera za pomocą programu VISO v2 nie jest dostępna.

# KONFIGURACJA Z PROGRAMU VISO

Konfiguracja wysokopoziomowa za pomocą programu VISO umożliwia zdefiniowanie logiki działania kontrolera, ekspandera i zamków. Więcej informacji na temat podano w nocie aplikacyjnej AN056.

### **RESET PAMIĘCI**

Reset pamięci kasuje wszystkie dotychczasowe nastawy konfiguracyjne i ustawia klucz komunikacyjny 'admin' oraz domyślny adres IP 192.168.0.81.

#### Procedura resetu pamieci:

- Odłącz zasilanie urządzenia.
- Naciśnij i wyjmij kartę pamięci FLASH. 2
- Za pomocą czytnika odczytaj kartę na komputerze. 3.
- 4. Usuń plik o nazwie CONFIG.INI z karty pamięci.
- 5 Umieść kartę ponownie w urządzeniu.

Uruchom program RogerVDM i przeprowadź konfigurację niskopoziomową. 6.

## ZMIANA OPROGRAMOWANIA FIRMOWEGO

Nowe oprogramowanie firmowe można wgrać do urządzenia za pomocą karty pamięci. Plik z aktualnym oprogramowaniem firmowym dostępny jest na stronie www.roger.pl.

#### Procedura zmiany oprogramowania:

- Odłacz zasilanie urządzenia. 1.
- Naciśnij i wyjmij kartę pamięci FLASH.
- Za pomocą czytnika odczytaj kartę na komputerze.
- Skopiuj plik oprogramowania firmowego (\* frg) na kartę pamięci i zmień mu 4 nazwę na FW.BUF.
- 5. Umieść kartę ponownie w urządzeniu.

- 6. Załącz zasilanie urządzenia a ekspander uruchomi automatycznie proces aktualizacji oprogramowania. W trakcie procesu wgrywania które zwykle trwa nie więcej niż 10s świeci LED2 a LED3 pulsuje.
- Po ukończeniu wgrywania nowego programu urządzenie usuwa plik FW.BUF i przechodzi do trybu serwisowego (LED8 świeci na stałe). W razie potrzeby uruchom program RogerVDM i przeprowadź konfigurację 7.
- 8. niskopoziomowa.

Uwaga: W czasie procesu wgrywania oprogramowania należy zagwarantować ciągłe i stabilne zasilanie urządzenia. Awaria w czasie aktualizacji oprogramowania może skutkować koniecznością naprawy urządzenia w serwisie Roger.

### ZASILANIE

Ekspander może być zasilany z zasilacza 24VDC, 12VDC lub transformatora 18VAC o mocy 20VA. W przypadku zasilania z napięcia 12VDC ekspander nie obsługuje akumulatora i realizacja zasilania awaryjnego leży po stronie zasilacza dostarczającego napięcie 12VDC. Zaleca się instalację ekspandera w obudowie metalowej ME-40-24V, która jest fabrycznie wyposażona w zasilacz 24VDC.

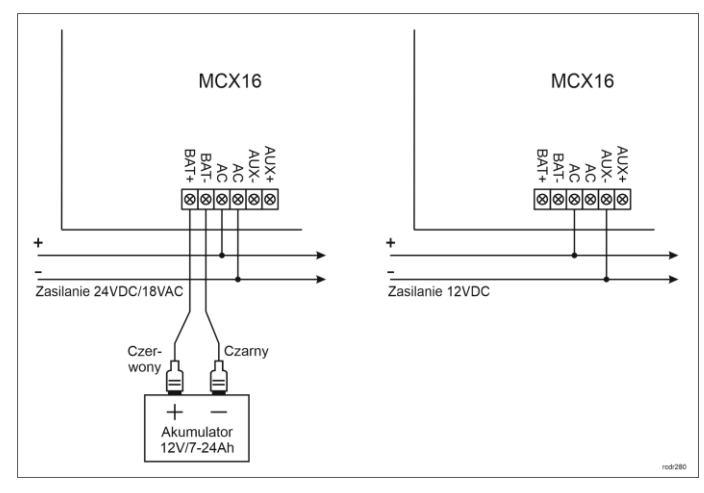

#### Rys. 1 Zasilanie MCX16

#### DODATKI

| Tabela 1. Opis zacisków |                                           |
|-------------------------|-------------------------------------------|
| Nazwa                   | Opis                                      |
| BAT+, BAT-              | Zaciski do podłączenia akumulatora        |
| AC, AC                  | Zasilanie wejściowe 18VAC lub 24VDC       |
| AUX-, AUX+              | Zasilanie wyjściowe 12VDC/1,0A            |
| TML-, TML+              | Zasilanie wyjściowe 12VDC/0,2A            |
| IN1-IN8                 | Linie wejściowe                           |
| GND                     | Potencjał odniesienia (masa)              |
| OUT1-OUT6               | Tranzystorowe linie wyjściowe 15VDC/150mA |
| A1,B1                   | Magistrala RS485 (kontroler)              |
| CLK, DTA                | Nie używane                               |
| A2,B2                   | Magistrala RS485 (hub FMS Clex)           |
| NO1, COM1, NC1          | Przekaźnik (REL1) 30V/1,5A DC/AC          |
| NO2, COM2, NC2          | Przekaźnik (REL2) 30V/1,5A DC/AC          |

| Tabela 2. Wskaźniki LED |                                                |
|-------------------------|------------------------------------------------|
| Nazwa                   | Opis                                           |
| LED1                    | Nawiązano połączenie z hubem                   |
| LED2                    | -                                              |
| LED3                    | Świeci: Błąd konfiguracji niskopoziomowej      |
|                         | Pulsowanie: Utrata komunikacji z kontrolerem   |
| LED4                    | Błąd zegara RTC                                |
| LED5                    | -                                              |
| LED6                    | Błąd licencji                                  |
| LED7                    | Świeci: Awaria akumulatora                     |
|                         | Pulsowanie: Niski stan naładowania akumulatora |
| LED8                    | Świeci: Tryb serwisowy                         |
|                         | Pulsowanie: Tryb normalny                      |

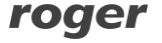

| Tabela 3. Dane techniczne |                                                                  |  |
|---------------------------|------------------------------------------------------------------|--|
| Napięcie zasilania        | Nominalne 18VAC; dopuszczalne 17-22VAC                           |  |
|                           | Nominalne 12VDC, dopuszczalne 10-15VDC                           |  |
|                           | Nominalne 24VDC, dopuszczalne 22-26VDC                           |  |
| Akumulator                | 13,8V/7Ah, prąd ładowania ok. 300mA                              |  |
| Pobór prądu (średni)      | 100mA przy zasilaniu 18VAC (bez obciążenia wyjść AUX/TML)        |  |
| Wejścia                   | Osiem wejść parametrycznych (IN1-IN8) elektrycznie               |  |
|                           | połączone wewnętrznie z plusem zasilania przez                   |  |
|                           | rezystor 5,6 k $\Omega$ . Dla linii typu NO i NC próg wyzwolenia |  |
|                           | na poziomie ok. 3,5V                                             |  |
| Wyjścia                   | Dwa wyjścia przekaźnikowe z pojedynczymi stykami                 |  |
| przekaźnikowe             | NO/NC, obciążalność 30V/1,5A DC/AC                               |  |
| Wyjścia tranzystorowe     | Osiem wyjść tranzystorowych typu otwarty kolektor,               |  |
|                           | obciążalność 15V/150mA DC. Maks. całkowity prąd                  |  |
|                           | płynący przez wyjścia w tym samym czasie 3A DC.                  |  |
| Wyjścia zasilające        | Dwa wyjścia zasilające: 12VDC/0,2A (TML) oraz                    |  |
|                           | 12VDC/1A (AUX)                                                   |  |
| Odległości                | Do 1200m dla RS485                                               |  |
| Stopień ochrony           | Nie dotyczy                                                      |  |
| Klasa środowiskowa        | Klasa I, warunki wewnętrzne, temp. +5°C - +40°C,                 |  |
| (wg EN 50133-1)           | wilgotność względna: 1095% (bez kondensacji)                     |  |
| Wymiary W x S x G         | 72 x 175 x 30 mm                                                 |  |
| Waga                      | ok. 200g                                                         |  |

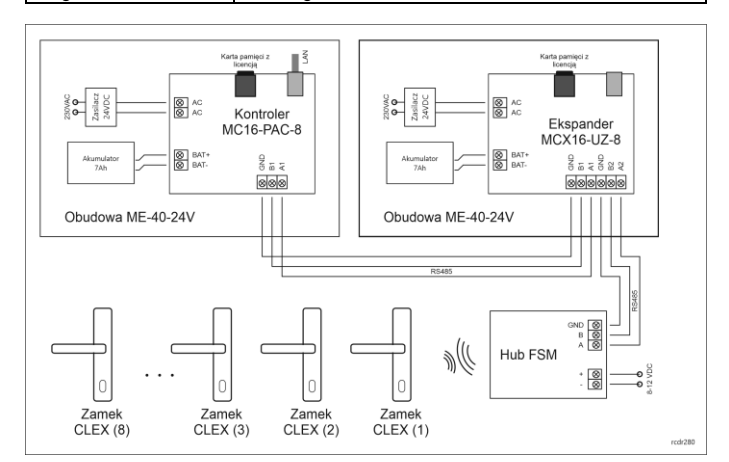

Rys. 2 Typowy schemat podłączenia

#### Uwagi:

- Do magistrali RS485 kontrolera MC16 można podłączyć nawet 16 ekspanderów MCX16-UZ ale sumaryczna ilość przejść z zamkami CLEX (np. CX8172) obsługiwanych przez kontroler nie może przekraczać 16 i zależy ona od wersji kontrolera MC16.
- Hub FSM może być zasilany z zasilacza zewnętrznego 12VDC albo z wyjścia zasilającego AUX lub TML ekspandera MCX16-UZ albo kontrolera MC16.
- Maksymalna odległość dla magistrali RS485 pomiędzy kontrolerem a ekspanderem jak też ekspanderem i hubem FSM to 1200m i może ona być wykonana standardowym przewodem U/UTP cat. 5.
- Można zastosować jedną wspólną obudowę ME-40-24V dla kontrolera MC16 i ekspandera MCX16-UZ.

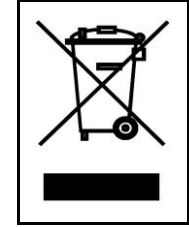

Symbol ten umieszczony na produkcie lub opakowaniu oznacza, że tego produktu nie należy wyrzucać razem z innymi odpadami gdyż może to spowodować negatywne skutki dla środowiska i zdrowia ludzi. Użytkownik jest odpowiedzialny za dostarczenie zużytego sprzętu do wyznaczonego punktu gromadzenia zużytych urządzeń elektrycznych i elektroczych i głostwoje z zozegółowe informacje na temat recyklingu można uzyskać u odpowiednich władz lokalnych, w przedsiębiorstwie zajmującym się usuwaniem odpadów lub w miejscu zakupu produktu. Gromadzenie osobno i recykling tego typu odpadów przyczynia się do ochrony zasobów naturalnych i jest bezpieczny dla zdrowia i środowiska naturalnego. Masa sprzętu podana iest w instrukcii.

Kontakt: Roger Sp. z o. o. sp. k. 82-400 Sztum Gościszewo 59 Tel.: +48 55 272 0132 Faks: +48 55 272 0133 Pomoc tech.: +48 55 267 0126 Pomoc tech. (GSM): +48 664 294 087 E-mail: pomoc.techniczna@roger.pl Web: www.roger.pl

# roger